## ИНСТРУКЦИЯ ПО ПРОВЕРКЕ АКАДЕМИЧЕСКИХ ЗАДОЛЖЕННОСТЕЙ СТУДЕНТОВ НА САЙТЕ ИНЭО В ПЕРИОД ЛИКВИДАЦИИ

## Авторизуйтесь на сайте ИнЭО http://portal.tpu.ru/ido-tpu/

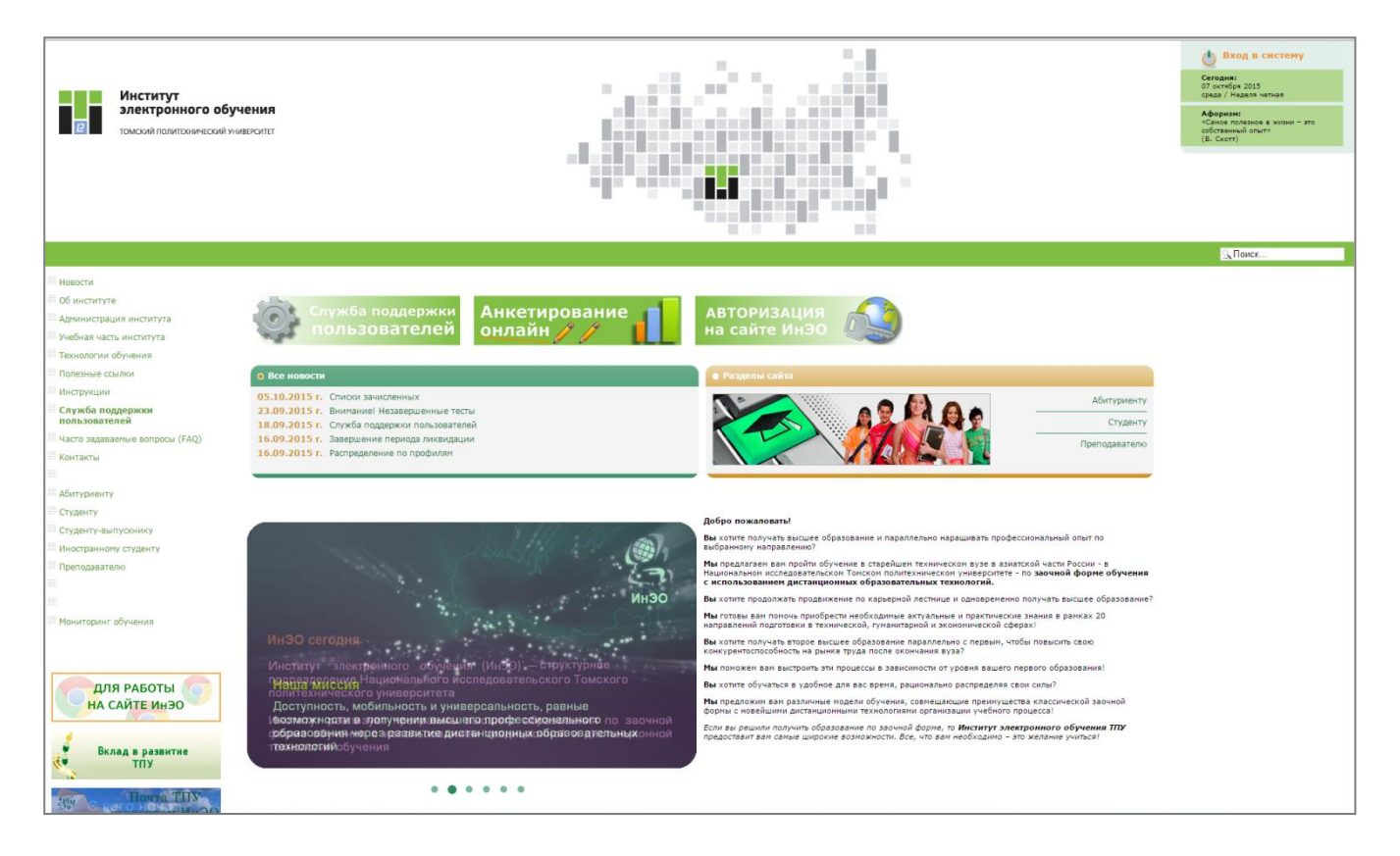

1. Перейдите по ссылке **Вход в систему** в правой верхней части экрана.

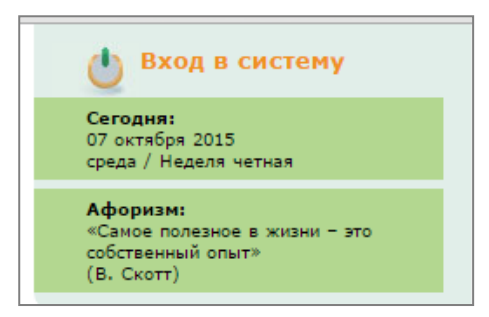

2. В открывшемся окне введите свою учётную запись (*имя пользователя и пароль)*, которую Вы должны были получить в Главном информационном узле ТПУ (ауд. 124Б Главного корпуса). Нажмите на кнопку **Регистрация.** 

По данной ссылке Вы можете узнать, как получить учётную запись >>>

| Вход в корпоративный портал ТГ                             | ער           |
|------------------------------------------------------------|--------------|
| Введите имя пользователя и пароль для регистрации с уникал | ьным паролем |
| Имя польз. smekalina                                       |              |
| Пароль                                                     |              |
| Domain TPU -                                               |              |
| Регистрация Отмена                                         |              |

3. После успешного прохождения авторизации Вам присваивается статус *Преподаватель.* 

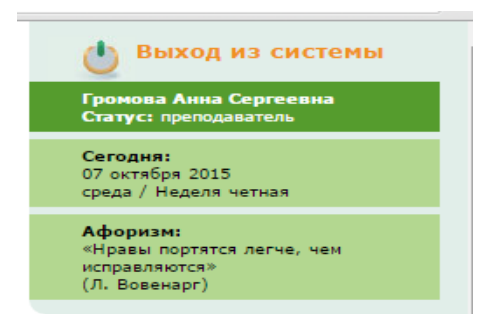

4. Перейдите в раздел **Преподавателю**.

|                                                      |                                                                                                    | Ц Поиск                                                                                                    |
|------------------------------------------------------|----------------------------------------------------------------------------------------------------|----------------------------------------------------------------------------------------------------|
| КАК ПРОХОДИТ                                         | Главная - Преподавателю                                                                                                    |                                                                                                    |
| дистанционно?                                        | преподавателю                                                                                                    |                                                                                                    |
| Преподавателю                                        |                                                                                                    |                                                                                                    |
| Новости                                              |                                                                                                    |                                                                                                    |
| Графики учебного процесса (сессий)                   |                                                                                                    | Уважаемый преподаватель!                                                                                                    |
| Учебные материалы                                    | <ul> <li>при скачивании натериалов с саята и изо реконендует обновлять открытую страницу накатиет на кнопку гз на<br/>клавиатуре, если данная страница не использовалась длительное время, и возникает ошибка «Доступ к файлу</li> </ul> | Для просмотра файлов, размещенных на сайте ИнЭО, на Вашем компьютере должны быть установлены следующие<br>приложения:             |
| Программное обеспечение                              | 3aubemek»                                                                                                    | <ul> <li>программа, позволяющая открывать документы в формате PDF (.pdf)</li> </ul>                                               |
| Расписание занятий                                   |                                                                                                    | <ul> <li>проигрыватель мультимедиа для просмотра файлов формата Flash (.swf)</li> </ul>                                           |
| Проверка отчётов студентов<br>(текущий контроль)     | С вопросани обращайтесь в Службу поддержки пользователей                                                                                                    | Рекомендуемые программы Adobe Reader 10 версии (.pdf) и Adobe Flash Player (.swf), которые можно бесплатно скачать в<br>Интернете |
| Проверка экзаменов / зачётов /<br>рубежного контроля |                                                                                                    |                                                                                                    |
| Ликвидация академических<br>задолженностей           | Инструкции по работе с сервисами ИнЭО:                                                                                                    |                                                                                                    |
| Журнал преподавателя                                 | Инструкция по авторизации (вход на сайт ИНЭО)                                                                                                    |                                                                                                    |
| Объявления студентам                                 |                                                                                                    |                                                                                                    |
| Консультационный форум                               | 🌃 Инструкция по проверке отчётов студентов (как скачать и проверить работы студентов?)                                                                                                    |                                                                                                    |
| Медиатека Консультацион                              | ный форум рукция по проверке экзаменов / зачётов / переаттестации / рубежного контроля                                                                                                    |                                                                                                    |
| Нормативные документы                                | 🔀 Инструкция по работе на вебинаре                                                                                                    |                                                                                                    |
| Службы ИнЭО для преподавателей                       | 🏙 Инструкция по проведению консультаций на форуме                                                                                                    |                                                                                                    |
|                                                      | 🔀 Инструкция по проверке академических задолженностей студентов на сайте ИнЭО в период ликвидации                                                                                                    |                                                                                                    |
| Редактировать                                        | Персональная страница преподавателя                                                                                                    |                                                                                                    |
| Thus a top                                           | Громова Анна Сергеевна                                                                                                    |                                                                                                    |
|                                                      | Ученое звания/степень: не указана (заменть)<br>Кабедар: Экономика (паменть)<br>Контакти                                                                                                    |                                                                                                    |
|                                                      | Е-тлай : жорбершла (нименть)<br>Контактный телефон: не указан (нименть]                                                                                                    |                                                                                                    |
|                                                      | Загрузить фото<br>Удалить фото                                                                                                    |                                                                                                    |

5. Перейдите в раздел **Ликвидация академических задолженностей**. На данной странице обозначены сроки проведения ликвидации академических задолженностей.

| как проходит<br>Учебный процесс<br>дистанционно?                | Главная - Преподаватело - Ликвидация академических задолженностей                                                                                                    |                                                                                                    |
|-----------------------------------------------------------------|----------------------------------------------------------------------------------------------------|----------------------------------------------------------------------------------------------------|
| Преподавателю                                                   | ЛИКВИДАЦИЯ АКАДЕМИЧЕСКИХ ЗАДОЛЖЕННОСТЕЙ                                                                                                    |                                                                                                    |
| Новости                                                         |                                                                                                    |                                                                                                    |
| Прафики учебного процесса (сессий)                              | Если студент прикрепил несколько отчётов по одному учебному событию, следует уведомить студента о                                                                                                    |                                                                                                    |
| Учебные материалы                                               | том, что каждый отчёт необходимо прикреплять к соответствующему событию, иначе выставить оценку за<br>работу невозможно                                                                                                 |                                                                                                    |
| Программное обеспечение                                         | Малример                                                                                                    | Ликвидация академических задолженностей содержит подробную информацию по заданиям/работам, которые студенты          |
| Расписание занятий                                              | Студент в событии ИДЗ 1 прикрепил отчёты по событиям ИДЗ 1, ИДЗ 2 и ИДЗ 3<br>на освытия выставляется ТОЛЬКО за ИЛЗ 11                                                                                                   | не выполнили в течение текущего семестра или расоты сыли не зачтены                                                  |
| Проверка отчётов студентов<br>(текущий контроль)                | Необходимо сообщить студенту, что отчёты по событиям ИДЗ 2 и ИДЗ 3 необходимо прикрепить на проверку к                                                                                                    | в данном разделе преподаватель скачивает фалы отчетов студентов:                                                     |
| Проверка экзаменов / зачётов /                                  | соответствующим событиям                                                                                                    | <ul> <li>индивидуальные допашние задания</li> <li>лабораторные работы</li> </ul>                                     |
| рубежного контроля                                              | т.е. отчёт по ИДЗ 2 🍁 к событию ИДЗ 2, а отчёт по ИДЗ 3 🍁 к событию ИДЗ 3                                                                                                    | <ul> <li>курсовые расоты</li> <li>Полеализ основателя в техничка 5 рабонки ливаї со лив полицення отната.</li> </ul> |
| <ul> <li>Ликвидация академических<br/>задолженностей</li> </ul> | С вопросами обращайтесь в Службу поддержки пользователей                                                                                                    | Преверка осуществляется в течелие о расочих диси со дил получения отчета.                                            |
| Курнал преподавателя                                            |                                                                                                    | Для того, чтобы посмотреть информацию по событию, пользуйтесь фильтрами и режимами просмотра                         |
| Объявления студентам                                            | Внимание! При проверке работы (отчёта) студента внимательно проверяйте соответствие данной работы (отчёта)<br>проверяемому учебному событию (типу события - ИДЗ, ЛБ, КР), тема отчёта, номер варианта студента, семестр |                                                                                                    |
| Консультационный форум                                          | проведения события)                                                                                                    |                                                                                                    |
| Медиатека                                                       |                                                                                                    |                                                                                                    |
| Авторам АПИМов                                                  |                                                                                                    |                                                                                                    |
| Нормативные документы                                           | инструкция по проверке академических задолженностеи студентов на саите инзо в период ликвидации                                                                                                    |                                                                                                    |
| Отчеты преподавателя                                            | Ресли не открываются ИДЗ, лабораторные или курсовые работы студентов                                                                                                    |                                                                                                    |
|                                                                 |                                                                                                    |                                                                                                    |
|                                                                 | Проверка отчетов - преполаватель - Список событий                                                                                                    |                                                                                                    |
| Редактировать                                                   | ······                                                                                                    |                                                                                                    |
| Навигатор                                                       | Фильтры                                                                                                    | Краткая сводка                                                                                                    |
|                                                                 | Работы ожидающие проверки 🔹                                                                                                    | Ожидание проверки: 0<br>Апелляции: 0                                                                                 |
|                                                                 |                                                                                                    |                                                                                                    |
|                                                                 | Работы ожидающие проверки                                                                                                    |                                                                                                    |
|                                                                 | ничего не найдено                                                                                                    |                                                                                                    |
|                                                                 | THE REPORT OF THE PROPERTY OF                                                                                                    |                                                                                                    |
|                                                                 | Количество записей на страницу: 10 •                                                                                                    |                                                                                                    |
| L                                                               |                                                                                                    |                                                                                                    |
|                                                                 |                                                                                                    |                                                                                                    |

6. В указанный период появится список студенческих отчётов с заданиями / работами по всем вашим дисциплина, которые студенты не выполнили в течение текущего семестра или были не зачтены, требующие обязательной проверки и оценки в установленные линейным графиком сроки (см. Студенту >> График учебного процесса (сессий).

С помощью фильтров можно просмотреть Работы ожидающие проверки, Работы ожидающие рекламации, Отработанные работы (оцененные).

**Внимание!** В период ликвидации академических задолженностей студент может отправить задание / работу на проверку только один раз. Пересдачи не назначаются. Студент имеет возможность один раз подать рекламацию.

| Фильтры<br>Работы ожидающие проверки                                                                                                    | - Краткая сводка<br>Ожидание проверки: 1<br>Рекламации: 0 |
|----------------------------------------------------------------------------------------------------|-----------------------------------------------------------|
| Работы ожидающие проверки                                                                                                    |                                                           |
| 18.06.12 [Работа на проверке у преподавателя]<br>Физика<br>Индивидуальное домашнее задание, 8 семестр,<br>Шушакова Александра Владимировна, гр. Д-3202 |                                                           |

7. Чтобы скачать и проверить отчёт студента необходимо выбрать фильтр *Работы ожидающие проверки* или *Работы ожидающие рекламации*. Из списка работ выбрать нужную и нажать на Ф.И.О. студента.

| Фильтры<br>Работы ожидающие проверки                                                        | Краткая сводка<br>Ожидание проверки: 1<br>Рекламации: 0 |
|---------------------------------------------------------------------------------------------|---------------------------------------------------------|
| Работы ожидающие проверки                                                                   |                                                         |
| 18.06.12 [Работа на проверке у преподавателя]<br>Физика                                     |                                                         |
| Индивидуальное домашнее задание, 8 семестр,<br>Шушакова Александра Владимировна, гр. Д-3202 |                                                         |

8. При нажатии на Ф.И.О. студента откроется подробный отчёт, состоящий из нескольких блоков: тип события, информация, статус, даты, отчёт, рецензия на работу, прикрепить файлы рецензии. Если задание / работа была не зачтена в течение семестра, то отразится информация о прошлых отчётах и рецензиях.

| Тип события<br>ИНДИВИДУАЛЬНОЕ /<br>(ликвидация академич                                                           | ОМАШНЕЕ ЗАДАНИЕ<br>еской задолженности события )                                                                                                    |  |  |
|----------------------------------------------------------------------------------------------------|----------------------------------------------------------------------------------------------------|--|--|
| – Информация<br>5 семестр. 2012 - 2013 учебный год. Зимняя сессия                                                 |                                                                                                    |  |  |
| Дисциплина:<br>Студент:<br>Учебные материал<br>Тема:<br>Номер варианта:<br>Срок отправки отч<br>Оценка за работу: | Физика<br>Шушакова Александра Владимировна, гр. Д-3202<br>Ibl: <u>выполнен по УММ</u><br>ИДЗ 1<br>42 (из студ. билета)<br>ета: 19 ноября 2012г.<br>12/21 ( минимум / максимум ) баллов |  |  |
|                                                                                                    |                                                                                                    |  |  |
| Паты:                                                                                                    | е у преподавателя                                                                                                    |  |  |
| Отправка работы:                                                                                                  | 19 января 2013г. в 09:35                                                                                                    |  |  |
| Отчет                                                                                                    |                                                                                                    |  |  |
| 🗎 Файл отчета 1                                                                                                   | з,99 мб. 🕢                                                                                                    |  |  |
| — Рецензия на работ                                                                                               | У<br>                                                                                                    |  |  |
| нет файлов                                                                                                    |                                                                                                    |  |  |
| 🖹 Шаблон рецензи                                                                                                  |                                                                                                    |  |  |
| Выставление оцен                                                                                                  | ки:                                                                                                    |  |  |
| Минимальный бал.<br>Максимальный бал                                                                              | n: 12<br>nn: 21                                                                                                    |  |  |
| Выставить оценку [                                                                                                | - 🔄 баллов.                                                                                                    |  |  |
| Выставить оценку                                                                                                  |                                                                                                    |  |  |
| Прикрепить файла                                                                                                  | рецензии                                                                                                    |  |  |
| Внимание! Мако<br>Разм                                                                                            | симальное количество файлов для прикрепления - 10 файлов.<br>Пер каждого прикрепляемого файла не должен превышать 4 мб.                                                                |  |  |
| Заголовок: Фай                                                                                                    | а рецензии 1                                                                                                    |  |  |
| Файл: Выб                                                                                                    | <b>рикрепить</b> Файл не выбран Прикрепить                                                                                                    |  |  |

9. В блоке **Отчёт** скачайте себе на компьютер файл отчёта, нажав на Файл отчёта 1. Следуйте инструкциям вашего браузера.

| Статус<br>Работа на проверке у преподавателя       |            |
|----------------------------------------------------|------------|
| Даты:<br>Отправка работы: 19 января 2013г. в 09:35 |            |
| Отчет<br>Ш Файл отчета 1                           | 3,99 мб. 💡 |

10. Рядом с файлом отчёта, указан размер содержимого. При нажатии на значок вопроса откроется окно с информацией о данном типе файла (с помощью какой программы можно его открыть и т.д.). Ознакомившись с информацией, нажмите кнопку **ОК.** 

| Отчет                           |                                                                                                    |
|---------------------------------|----------------------------------------------------------------------------------------------------|
| Файл отчета 1                   | 3,99 мб. 🕢                                                                                                    |
| Информация о файле              | ×                                                                                                    |
| Φο                              | рмат файла .zip #1 (наиболее вероятный)                                                                                                    |
| Описание файла на<br>русском    | Архив ZIP                                                                                                    |
| Описание файла на<br>английском | Zipped File                                                                                                    |
| Тип файла                       | Архивы                                                                                                    |
| Как, чем открыть                | <ul> <li>Bitberry BitZipper</li> <li>PKZip</li> <li>Smith Micro Stuffit Deluxe</li> <li>TurboSoft AnyZip</li> <li>WinAce</li> <li>Winferno SnapZip</li> <li>WinZip 12 Pro - Free Trial</li> <li>Zipeg</li> </ul> |

| Формат файла .zip #2            |           |  |
|---------------------------------|-----------|--|
| Описание файла на<br>русском    | Архив ZIP |  |
| Описание файла на<br>английском |           |  |
| Тип файла                       | Архивы    |  |
| Как, чем открыть                |           |  |

Ок

11. После проверки отчёта студента необходимо написать рецензию на работу по шаблону, который можно скачать в этом же учебном событии, и прикрепить данный документ на сайт. Необходимо аргументировать по пунктам каждую ошибку, недочеты в работе студента, также укажите положительные стороны работы.

| Рецензия на р              | работу                                                                                                    |
|----------------------------|----------------------------------------------------------------------------------------------------|
| нет файлов                 |                                                                                                    |
|                            |                                                                                                    |
| 🗎 Шаблон реі               | цензии                                                                                                    |
| Выставление                | оценки:                                                                                                    |
| Минимальный<br>Максимальны | і балл: 12<br>ій балл: 21                                                                                                    |
| Выставить оце              | енку - 💌 баллов.                                                                                                    |
| Выставить оце              | енку                                                                                                    |
| Прикрепить ф               | айла рецензии                                                                                                    |
| Внимание!                  | Максимальное количество файлов для прикрепления - 10 файлов.<br>Размер каждого прикрепляемого файла не должен превышать 4 мб. |
| Заголовок:                 | Файл рецензии 1                                                                                                    |
| Файл:                      | Выберите файл Файл не выбран Прикрепить                                                                                       |

12. Для отправки рецензии ознакомьтесь со всеми комментариями в блоке Прикрепить файл рецензии, нажмите на кнопку **Выберите файл.** 

| Прикрепить фа | айла рецензии ———————————————————————————————————                              |                                                      |
|---------------|--------------------------------------------------------------------------------|------------------------------------------------------|
| Внимание!     | Максимальное количество файлов для пр<br>Размер каждого прикрепляемого файла н | икрепления - 10 файлов.<br>не должен превышать 4 мб. |
| Заголовок:    | Файл рецензии 1                                                                |                                                      |
| Файл:         | Выберите файл Райл не выбран                                                   | Прикрепить                                           |

13. В открывшемся окне выберите необходимый файл с рецензией на своем компьютере и кликните на кнопку **Открыть**.

| 0                                                                                                    | ИЛЭ 1                                                                                           |                                                     |                        | 57            |
|----------------------------------------------------------------------------------------------------|-------------------------------------------------------------------------------------------------|-----------------------------------------------------|------------------------|---------------|
| Открыть                                                                                                    |                                                                                                 |                                                     |                        | (             |
| 🕒 🗢 🛡 🕨 🕨 Pei                                                                                                    | ензии                                                                                           | 🔻 🍫 Поиск: Ре                                       | цензии                 | م             |
| Упорядочить 🔻                                                                                                    | Новая папка                                                                                     |                                                     |                        |               |
| 🔶 Избранное                                                                                                    | 🔺 Имя                                                                                           | A                                                   |                        | Дата измене   |
| <ul> <li>Фізораннос</li> <li>Фізораннос</li></ul> | Retchenziya_from_teacher_                                                                       | Smekalina_IDZ_240366_gr_D-32                        | 02_stud                | 23.01.2013 15 |
| <ul> <li>Библиотеки</li> <li>Видео</li> <li>Документы</li> <li>Изображения</li> <li>Музыка</li> </ul>                                                                                                    |                                                                                                 |                                                     |                        |               |
| р Компьютер<br>المعلى SYSTEM (C:)<br>BIOS_RVY (D:)                                                                                                    | III                                                                                             |                                                     |                        |               |
|                                                                                                    | Имя файла: Retchenziya_from_teacher                                                             | r_Smekalina_II ▼ Все файль<br>Открыть               |                        | •<br>Этмена   |
|                                                                                                    |                                                                                                 |                                                     |                        |               |
| Прикрепить ф                                                                                                    | йла рецензии                                                                                    |                                                     |                        |               |
| —Прикрепить ф<br>Внимание!                                                                                                    | йла рецензии<br>Максимальное количество файл<br>Размер каждого прикрепляемог                    | ов для прикрепления - 10<br>го файла не должен прев | ) файлов.<br>ышать 4 м | 6.            |
| Прикрепить ф.<br>Внимание!<br>Заголовок:                                                                                                    | йла рецензии<br>Максимальное количество файл<br>Размер каждого прикрепляемог<br>Файл рецензии 1 | ов для прикрепления - 10<br>го файла не должен прев | ) файлов.<br>ышать 4 м | 6.            |

## 14. Затем нажмите на кнопку Прикрепить.

| Прикрепить файла рецензии |                                                                                                    |            |  |  |
|---------------------------|----------------------------------------------------------------------------------------------------|------------|--|--|
| Внимание!                 | Максимальное количество файлов для прикрепления - 10 файлов.<br>Размер каждого прикрепляемого файла не должен превышать 4 мб. |            |  |  |
| Заголовок:                | Файл рецензии 1                                                                                                    |            |  |  |
| Файл:                     | Выберите файл Retchenziyakova.rtf                                                                                             | Прикрепить |  |  |

15. Файл рецензии прикреплен. На данном этапе можно удалить данный файл и заново прикрепить другой, если прикрепили неверный. Убедитесь, что это правильный файл, сохранив его себе на компьютер и затем открыв его. Выставьте оценку, затем нажмите на кнопку **Оценить работу и отправить рецензию.** 

**Внимание!** После нажатия на данную кнопку рецензия будет отправлена студенту, её невозможно будет удалить, заменить другой или прикрепить дополнительные файлы.

| Рецензия на р              | работу                                                                                                    |     |
|----------------------------|----------------------------------------------------------------------------------------------------|-----|
| 🗙 🗎 Файл р                 | рецензии 1 30,4 кб.                                                                                                    | 0   |
| 🖹 Шаблон реі               | цензии                                                                                                    |     |
| Выставление                | е оценки:                                                                                                    |     |
| Минимальный<br>Максимальнь | й балл: 12<br>ый балл: 21                                                                                                   |     |
| Выставить оце              | енку 19 🔽 баллов.                                                                                                    |     |
| Оценить рабо               | уту и отправить рецензию                                                                                                    |     |
| —Прикрепить ф              | райла рецензии                                                                                                    |     |
| Внимание!                  | Максимальное количество файлов для прикрепления - 10 файлов.<br>Размер каждого прикрепляемого файла не должен превышать 4 г | мб. |
| Заголовок:                 | Файл рецензии 2                                                                                                    |     |
| Файл:                      | Выберите файл Файл не выбран Прикрепить                                                                                     |     |

16. Статус изменится на Работа проверена.

| Информация<br>5 семестр, 2012 - 2013                                                                                    | учебный год, Зимняя сессия                                                                                                    |
|----------------------------------------------------------------------------------------------------|----------------------------------------------------------------------------------------------------|
| Дисциплина:<br>Студент:<br>Учебные материалы:<br>Тема:<br>Номер варианта:<br>Срок отправки отчета:<br>Оценка за работу: | Физика<br>Шушакова Александра Владимировна, гр. Д-3202<br><u>выполнен по УММ</u><br>ИДЗ 1<br>42 (из студ. билета)<br>19 ноября 2012г.<br>12/21 ( минимум / максимум ) баллов |
| Работа проверена<br>Выставленная оценка з<br>Даты:<br>Отправка работы: 19 ян<br>Работа проверена: 23 ян                 | а работу: 17 баллов<br>кваря 2013г. в 09:35<br>кваря 2013г. в 16:08                                                                                                    |
| Отчет 🗎 Файл отчета 1                                                                                                   | з.99 мб. 🥡                                                                                                    |
| Рецензия на работу<br>Файл рецензии 1<br>Оценка: 17 баллов                                                              | 30,4 кб. 🕐                                                                                                    |

17. Теперь данная работа находится в Отработанных работах (оцененных).

| Фильтры<br>Обработанные работы (оцененные) 💌                                                                                         |  | Краткая сводка<br>Ожидание проверки: 1<br>Рекламации: 0 |
|----------------------------------------------------------------------------------------------------|--|---------------------------------------------------------|
| Обработанные работы (оцененные)                                                                                                    |  |                                                         |
| 18.06.12 [Работа проверена]<br>Физика<br>Индивидуальное домашнее задание, 8 семестр,<br>Шушакова Александра Владимировна, гр. Д-3202 |  |                                                         |

18. Студент может **аргументированно** подать рекламацию преподавателю, если не согласен с выставленными баллами. Студент имеет возможность подать рекламацию преподавателю только один раз.

| Фильтры Рекламации ожидающие проверки        | Краткая сводка<br>Ожидание проверки: 1<br>Рекламации: 0 |
|----------------------------------------------|---------------------------------------------------------|
| Рекламации ожидающие проверки                |                                                         |
| 18.06.12 [Ожидание ответа на рекламацию]     |                                                         |
| Индивидуальное домашнее задание, 8 семестр,  |                                                         |
| Шушакова Александра Владимировна, гр. Д-3202 |                                                         |
|                                              |                                                         |

19. Преподаватель скачивает рекламацию, проверяет её и пишет ответ по принципу, описанному в пунктах 7-16 данной инструкции.

| Отчет                                     |                                                                                                 |                                      |  |  |  |
|-------------------------------------------|-------------------------------------------------------------------------------------------------|--------------------------------------|--|--|--|
| 🔄 Файл отчета 1 125 кб. 🦉                 |                                                                                                 |                                      |  |  |  |
| Рецензия на р                             | работу                                                                                          |                                      |  |  |  |
| 📙 Файл рец                                | ензии ЛабРаб2                                                                                   | 74,7 кб. 🕜                           |  |  |  |
| 👜 Файл заме                               | ечаний ЛабРаб2                                                                                  | 125 кб. 🕜                            |  |  |  |
| Оценка: 3 бал                             | пла                                                                                             |                                      |  |  |  |
| - Рекламация-                             |                                                                                                 |                                      |  |  |  |
| 🖷 Файл рекл                               | ламации 1                                                                                       | 133,5 кб. 😧                          |  |  |  |
| Ответ на рекл                             | ламацию                                                                                         |                                      |  |  |  |
| нет файлов                                |                                                                                                 |                                      |  |  |  |
| 🛯 Шаблон от                               | <br>В Шаблон ответа на рекламацию                                                               |                                      |  |  |  |
| Изменение ог                              | ценки:                                                                                          |                                      |  |  |  |
| Минимальный<br>Максимальны<br>Текущий бал | й <b>балл:</b> 3<br>ый балл: 6<br><mark>л:</mark> 3 балла                                       |                                      |  |  |  |
| Выставить оценку - 💽 баллов.              |                                                                                                 |                                      |  |  |  |
| Изменить оценку                           |                                                                                                 |                                      |  |  |  |
| — Прикрепить ф                            | מאו ובאבזעמר בע בדפדה זעבר                                                                      |                                      |  |  |  |
| прикрепить ф                              | ани ответа на реманацию                                                                         |                                      |  |  |  |
| Внимание!                                 | Максимальное количество файлов для прикреплені<br>Размер каждого прикрепляемого файла не должен | ия - 10 файлов.<br>н превышать 4 мб. |  |  |  |
| Заголовок:                                | Файл ответа на рекламацию 1                                                                     |                                      |  |  |  |
| Файл:                                     | Выберите файл Файл не выбран                                                                    | Прикрепить                           |  |  |  |
| <u>.</u>                                  |                                                                                                 |                                      |  |  |  |